## Connect to MBKU-User:

#### iOS (iPhone, iPad, iPod)

- 1. Settings > WiFi
- 2. Select MBKU-User
- 3. Enter your moodle/novell/WiFi network credentials
- 4. Trust the netid3a.ketchum.edu certificate

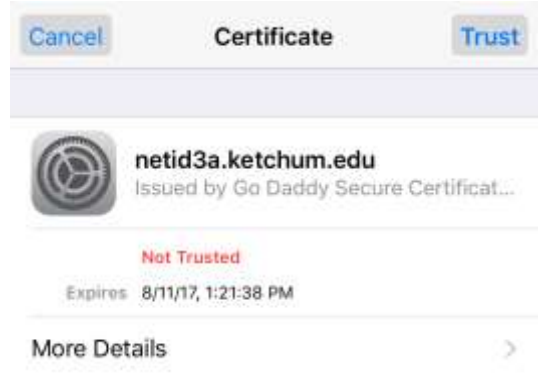

### Android:

- 1. Settings > WiFi
- 2. Select MBKU-User
- 3. Verify the following settings: EAP method: PEAP
  Phase 2 authentication: None
  CA certificate: (Unspecified)
  Identity: your user name
  Anonymous Identity: leave blank
  Password: your moodle/novell/WiFi password
- 4. Click Connect

#### MacOS

- 1. Connect to WiFi network named MBKU-User
- 2. Click Continue when prompted to verify the certificate

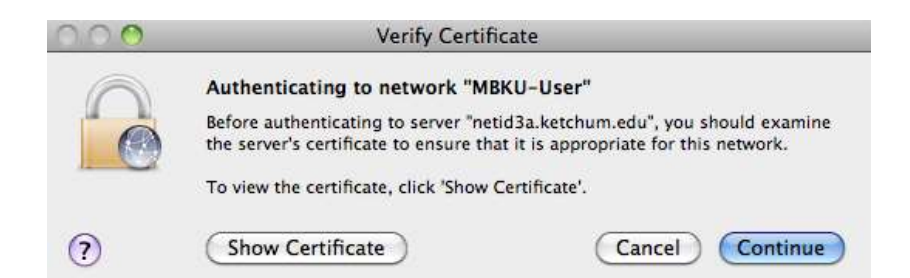

3. Enter your computer's user password to trust the certificate

|           | Type your (<br>Certificate | your password to make changes to your ficate Trust Settings. |  |  |
|-----------|----------------------------|--------------------------------------------------------------|--|--|
|           | Name:                      | admin                                                        |  |  |
|           | Password:                  |                                                              |  |  |
| ▶ Details |                            |                                                              |  |  |
| ?         |                            | Cancel OK                                                    |  |  |

4. Enter your moodle/novell/WiFi network credentials

|   | Authenticating to network "MBKU-User" |  |  |
|---|---------------------------------------|--|--|
| ) | Please enter your name:               |  |  |
|   | Please enter your password:           |  |  |
|   | Cancel OK                             |  |  |

# Windows 7:

- 1. Connect to WiFi network named MBKU-User
- 2. Click Connect when prompted with the Windows Security Alert

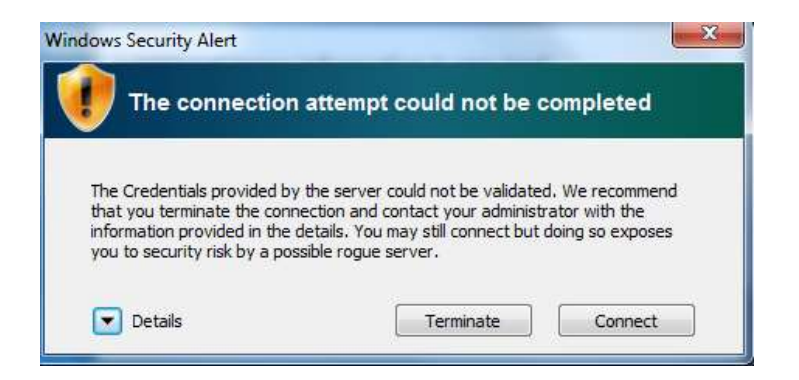

3. Enter your moodle/novell/WiFi network credentials

| Windows Securi              | y X                              |
|-----------------------------|----------------------------------|
| Network A<br>Please enter o | uthentication<br>ser credentials |
|                             | User name                        |
|                             | Password                         |
|                             | OK Cancel                        |
|                             |                                  |

4. Click Connect to trust the network

| The connection                                                    | attempt could not be completed                                                                                               |
|-------------------------------------------------------------------|----------------------------------------------------------------------------------------------------|
| The Credentials provided by                                       | the server could not be validated. We recommend                                                                              |
| information provided in the conn<br>you to security risk by a pos | ection and contact your administrator with the<br>details. You may still connect but doing so exposes<br>sible rogue server. |

# Windows 10:

1. Connect to WiFi network named MBKU-User

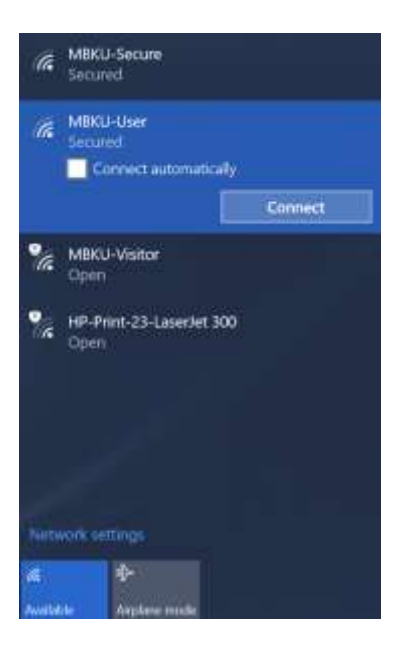

2. Enter your moodle/novell/WiFi network credentials

| (c | MBKU-User<br>Secured<br>Enter your user name and password |        |  |  |
|----|-----------------------------------------------------------|--------|--|--|
|    | User name                                                 |        |  |  |
|    | Password                                                  |        |  |  |
|    | OK                                                        | Cancel |  |  |

3. Click Connect when prompted to continue connecting

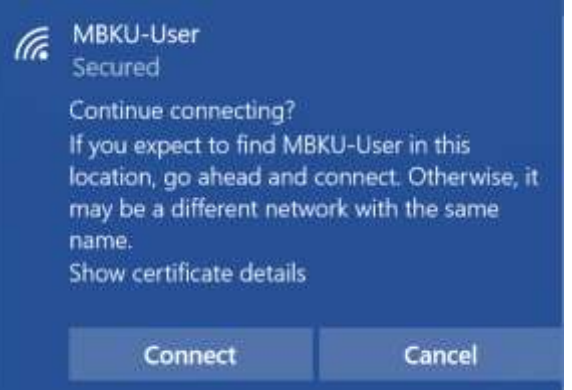